1. Be sure that the cable coming from the modem is plugged in to the WAN port or Internet port on the back of the router, and your computer is plugged into any of the ports labeled 1 through 4.

\*NOTE: These Instructions are only for routers that are new with no setup on them or currently owned routers that have been set to factory default.

- 2. Enter http://192.168.0.1/ into your web browser to access your router
- 3. Select Admin as the username and leave the password blank (by default) to login

| D-Lin                                             | K                                                                                                    |          |       |        |                                                                                                    |
|---------------------------------------------------|----------------------------------------------------------------------------------------------------|----------|-------|--------|----------------------------------------------------------------------------------------------------|
| DIR-615                                           | SETUP                                                                                                    | ADVANCED | TOOLS | STATUS | SUPPORT                                                                                                    |
| INTERNET<br>WIRELESS SETTINGS<br>NETWORK SETTINGS | WAN   Use this section to configure your Internet Connection type. There are several connection types to choose from: Static IP, DHCP, PPPOE, PPTP and L2TP. If you are unsure of your connection method, please contact your Internet Service Provider.   Note: If using the PPPOE option, you will need to remove or disable any PPPOE client software on your computers.   Save Settings Don't Save Settings |          |       |        | Helpful Hints<br>When configuring the<br>router to access the<br>Internet, be sure to<br>choose the correct<br>Internet Connection<br>Type from the drog down<br>menu. If you are unsure<br>of which option to choose,<br>contact you Internet<br>Service Provider<br>(ISP).                    |
|                                                   | INTERNET CONNECTION TYPE<br>Choose the mode to be used by the router to connect to the Internet.<br>My Internet Connection is : PPPoE (Username / Password) v                                                                                                    |          |       |        | If you are having trouble<br>accessing the Internet<br>through the router,<br>double check any settings<br>you have entered on this<br>page and verify them with<br>your ISP if needed.                                                                                                    |
|                                                   | Advanced DNS is a free security option that provides Anti-Phishing to protect your<br>Internet connection from fraud and navigation improvements such as<br>auto-correction of common URL typos.<br>Enable Advanced DNS Service :                                                                                                    |          |       |        | When DNS Relay is<br>enabled along with<br>Advanced DNS<br>feature; your workstations<br>on the network that are<br>obtaining an IP address<br>from nouter's DHCP server<br>will obtain 192, 168,0.1<br>(nouter's IP address),<br>Honever, traffic will still<br>be protected.                  |
|                                                   | Address Mode : Dynamic IP Static IP<br>IP Address : 0.0.0.0<br>User Name :<br>Password :<br>Verify Password :<br>Service Name : (optional)<br>Reconnect Mode : Always on On demand Manual                                                                                                    |          |       |        | Although Advanced DNS<br>feature is enabled, DNS IP<br>address of your<br>workstation can still be<br>modified to the DNS<br>server IP you desire.<br>Please note that the<br>router does not dictate<br>the DNS name resolution<br>when DNS IP address is<br>configured on the<br>workstation. |

- 4. Click on the Internet Tab in the Left Column.
- 5. Click the Manual Internet Connection Setup button
- On the "My Internet Connection is:" drop box choose PPPoE (Username/Password) (shown in red on screenshot)
- 7. Enter your GLBB user name in the Username Field (shown in green on screenshot)
- Enter your GLBB password in the Password Field (shown in green on screenshot) and again in the Verify Password Field
- 9. Select Always on for the Reconnect Mode (shown in blue on the screenshot)
- 10. Input 1454 for the MTU size.
- 11. Click Save Settings
- 12. The router will reboot, when it comes back on, the PPPoE Connection will connect, please check your internet connection.